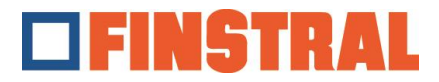

## Installation Citrix Client

a. Bitte laden Sie die Anwendung über folgenden Link herunter und führen Sie anschließend die Anweisungen als Administrator aus.

Für Windows: https://www.citrix.com/downloads/workspace-app

## Für Mac:

https://www.citrix.com/downloads/workspace-app/mac/workspace-app-for-mac-latest.html

b. Bitte klicken Sie, wie in den folgenden Masken gezeigt, auf "Starten" – "Weiter" – "Installieren" und "Hinzufügen".

| Citrix Workspace | ×                                                                                                    | Citrix Workspace                                                                                                    | × Orkspa | ce                      | ×      |
|------------------|----------------------------------------------------------------------------------------------------|----------------------------------------------------------------------------------------------------|----------|-------------------------|--------|
|                  | Welcome to Citrix Workspace                                                                                                    | License Agreement                                                                                                    | cit      | ri <b>x</b> .           |        |
| Workspace        | Citrix Workspace app installs software that allows access to<br>wirtual applications that your organization provides,<br>including software that allows access to the applications<br>that use your browser.<br>Allow applications access to your webcam and<br>microphone.<br>Allow applications to use your location.<br>Allow applications to use your location.<br>Allow applications to use your location.<br>Care your credential to sign in automatically.<br>Citck Start to stup and install Citrix Workspace app on<br>your computer. | You must accept the license agreement below to proceed.<br>CITRIX LICENSE AGREEMENT<br>Use of this component is subject to the Citrix license or terms of service<br>covering the Citrix product(s) and or service(s) with which you will be using<br>this component. This component is licensed for use only with such Citrix<br>product(s) and/or service(s).<br>CTX_code EP_R_A10352779 | Click on | Installation successful |        |
| citrix           |                                                                                                    | ✓ I accept the license agreement                                                                                                    |          |                         |        |
|                  | Start Cancel                                                                                                    | Install                                                                                                    | ncel     |                         | Finish |

c. Um ein neues Konto hinzuzufügen, geben Sie die Adresse https://composer.cloud.com ein.

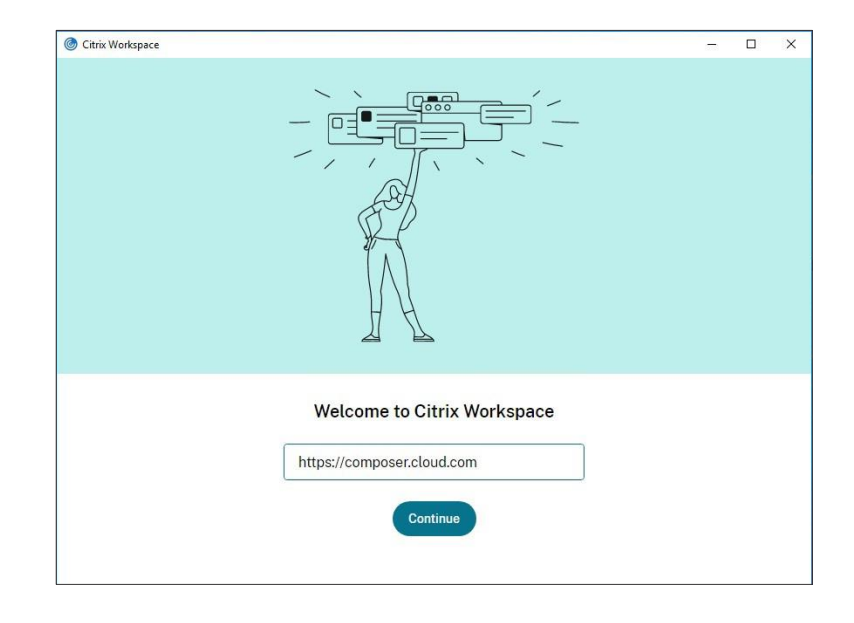

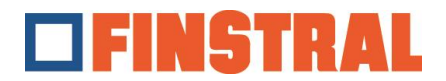

d. Geben Sie den zugewiesenen Benutzernamen und das Passwort an und klicken Sie auf "Anmelden".

| <ul> <li>Citrix Workspace</li> <li>Store<br/>composer.cloud.c</li> </ul> | om                            | - | × |
|--------------------------------------------------------------------------|-------------------------------|---|---|
|                                                                          | FINSTRAL                      |   |   |
|                                                                          | Username                      |   |   |
|                                                                          | Password                      |   |   |
|                                                                          | Sign In                       |   |   |
|                                                                          | citrix                        |   |   |
|                                                                          | S English (US) Privacy Policy |   |   |

e. Es öffnet sich nachfolgendes Fenster. Auf dem Desktop müssten sich nun diese beiden Icons befinden.

| × Store<br>composer.cloud.com | n                                                                                                    |   | 也                    | -                  |
|-------------------------------|----------------------------------------------------------------------------------------------------|---|----------------------|--------------------|
|                               |                                                                                                    |   | Finstral<br>Composer | Export<br>Composer |
|                               | Citrix Workspace is requesting additional permission<br>This application would like to have access to:<br>Stay Signed in | ¥ |                      |                    |

Wir weisen darauf hin, dass der Ordner "Export Composer" alle 24 Stunden geleert wird.